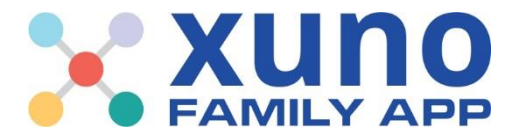

## How to View Student Reports on the XUNO Family App 1 2 3 Scroll down until Tap on the Select the student .ul 🕆 🗖 all 🕆 🗖 all 🕆 🗖 you find the you'd like to view three Ξ 煛幌 XUNO **Reports** heading horizontal reports for by Merrinda ACKLAND and tap on it. tapping on their lines in the top left to photograph, then Kiah PAYNE Welcome to Semaphore Welc Colle open the left-College tap on the arrow hand menu. shown to view the 2023 Z Attendance applicable report. Semester 1 2023 $\square$ ↘ Events, Fees & Forms Timetables Timeta View for all my children View fo (\$) Payments <sub>ରୁଙ୍କି</sub> Parent Teacher Interviews Reports Career Plans ↘ Individual Education Plans Tasks & Assi 🖁 Lessons, Assignments &... Task Progress Reports www.xuno.com.au